# SCHOOLBREED WERKEN IN SCOODLE

### HANDLEIDING VOOR STARTENDE BEHEERDERS

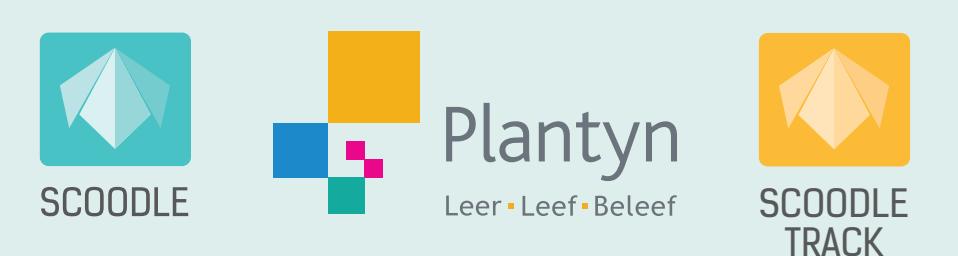

# Inhoud

. . . . . . . . . . . . . . .

| Inleiding                                                                   | 3 |
|-----------------------------------------------------------------------------|---|
| De opstart van je schoolomgeving in vier stappen.                           | 4 |
| Stap 1: Kies je Scoodle-beheerder en verstuur je aanvraag.                  |   |
| • Stap 2: Voeg alle leerkrachten toe aan de Scoodle-omgeving van je school. |   |
| Stap 3: Voeg klassen en leerlingen toe.                                     |   |
| Stap 4: Stel de profielen- en klasrechten voor de leerkrachten in.          |   |
| Hulp op maat                                                                |   |
|                                                                             |   |
|                                                                             |   |

• • • • • • • • • • • •

# Inleiding

Om gebruik te kunnen maken van alle functionaliteiten van Scoodle Start, Scoodle Kick, Scoodle Sprint en/of Scoodle Track heb je als school een Scoodle-beheerder nodig die jullie schoolomgeving in Scoodle beheert.

Hieronder een kort overzicht van welke zaken in orde gebracht moeten worden:

- Als school kies je een Scoodle-beheerder en verstuur je een aanvraag om van start te gaan.
- De Scoodle-beheerder voegt alle leerkrachten toe aan de schoolomgeving in Scoodle.
- De Scoodle-beheerder maakt klassen met leerlingen aan. (enkel niet-Informat scholen)

Alle leerkrachten die gekoppeld zijn aan de school krijgen automatisch toegang tot:

- de functionaliteiten en het lesmateriaal van de Scoodle-pakketten van jullie school.
- de klassen met leerlingen voor Scoodle Play.

#### **Nuttige links**

Enkele links die naast deze handleiding mogelijk nuttig zijn.

- Meer informatie over de inhoud van de Scoodle-pakketten
- <u>'Schooljaarovergang in Scoodle' Handleiding voor Scoodle-beheerders</u>
- <u>'Aan de slag met mijn Scoodle-pakket(ten)' Handleiding voor leerkrachten</u>

### De opstart van je schoolomgeving in vier stappen

#### STAP 1: KIES JE SCOODLE-BEHEERDER EN VERSTUUR JE AANVRAAG.

Als school kies je een beheerder (bv. ICT-verantwoordelijke, directeur, leerkracht ...) die de Scoodleomgeving voor jullie school zal klaarzetten. Indien deze persoon nog geen Scoodle-account heeft, dan maakt hij dit eerst aan.

#### Maak een Scoodle-account aan.

Een Scoodle-account aanmaken is heel eenvoudig.

• Ga naar <u>www.scoodle.be</u> en klik op 'Registreer je hier' (1).

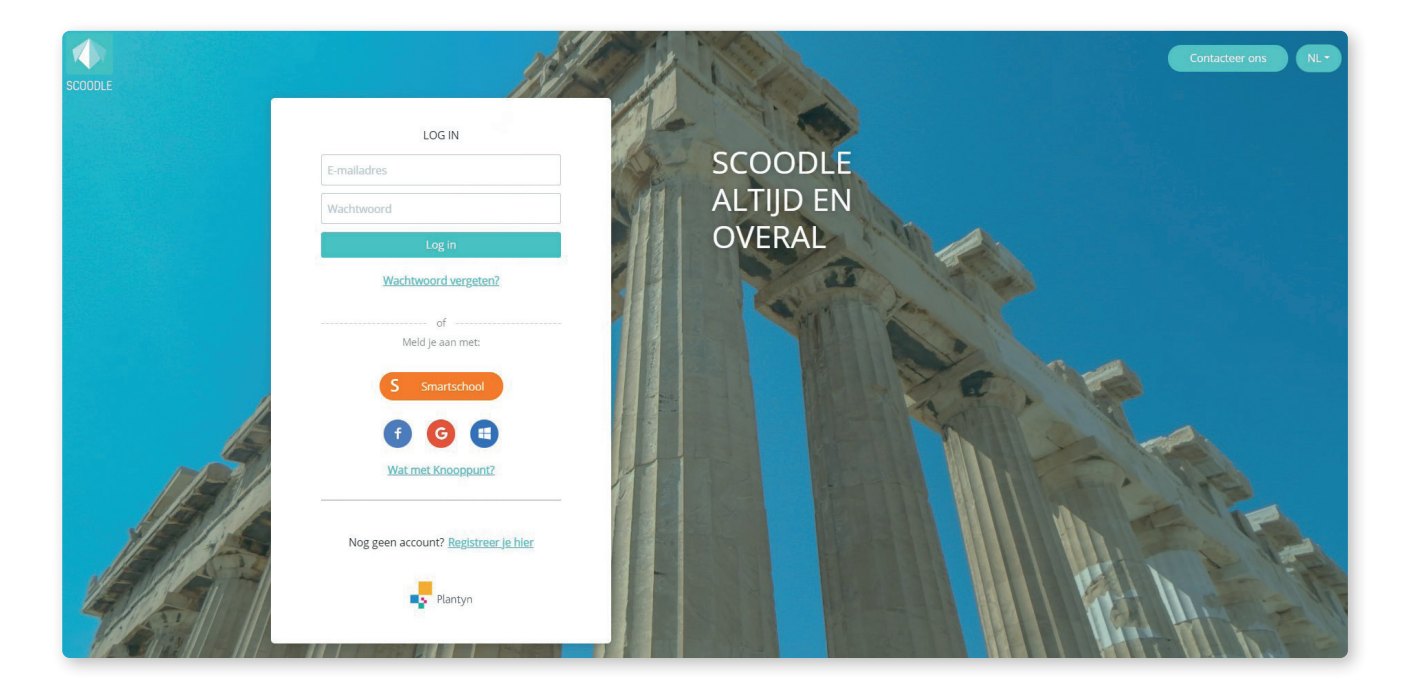

• Kies 'Leerkracht', 'Vlaanderen' en 'Lager' en vul je gegevens in (2).

| 2 ACCOUNT AANMAKEN<br>Selecteer                            | ACC           | COUNT AANMAK<br>Selecteer | EN            | ACCOUNT AANMAKEN                              |
|------------------------------------------------------------|---------------|---------------------------|---------------|-----------------------------------------------|
|                                                            | ← Leerkracht, | , Vlaanderen              | 1.1           | Vul je voornaam in.<br>Vul je familienaam in. |
| ● Leerkracht  Leerling<br>Taalgemeenschap:<br>Vlaanderen - | Kleuter       | Lager                     | Secundair     | Vul je e-mailadres in.<br>Kies je wachtwoord  |
| Volgende<br>Al een account? <u>Aanmelden</u>               | Al ee         | n account? <u>Aanme</u>   | Registreer je |                                               |
| Plantyn                                                    |               | Plantyn                   | Plantyn       |                                               |

• Ga vervolgens naar je mailbox en zoek de e-mail met als titel 'Bevestig je e-mailadres voor Scoodle'. Open deze e-mail en klik op 'Bevestig je e-mailadres' (3).

| Favorieten                    | ⊘      △ Prioriteit       □ Overige       Filter ∨       Bevestig je e-mailadres voor Scoodle! |
|-------------------------------|------------------------------------------------------------------------------------------------|
| Postvak IN 3                  | $ \begin{array}{c c c c c c c c c c c c c c c c c c c $                                        |
| Verzonden items               | Bevestig je e-mailadres Bevestig je e-mailadres voor Aan: U                                    |
| Concepten                     |                                                                                                |
| Toevoegen aan                 |                                                                                                |
| Mappen                        | BEVESTIG JE E-MAILADRES VOOR SCOODLEI                                                          |
| Postvak IN 3                  | Je bent één stap verwijderd van het updaten van je account. Klik op de                         |
| Ongewenste e                  | bevestigingslink in je mailbox.                                                                |
| Concepten                     | Beyestia la E. Mailadres                                                                       |
| Verzonden items               |                                                                                                |
| Verwiiderde ite               | Ondervind je problemen met het bevestigen van je email? Contacteer dan                         |
| Upgrade naar<br>Microsoft 365 | onze helpdesk op <u>helpdesk@plantyn.com</u> .                                                 |
| met premium-                  |                                                                                                |
| functies van<br>Outlook       |                                                                                                |
|                               |                                                                                                |

• Van zodra je op de bevestigingslink geklikt hebt, kan je je altijd en overal *aanmelden op Scoodle*.

#### 1B Verstuur je aanvraag.

Vervolgens kan je een **aanvraag versturen om dit Scoodle-account beheerdersrechten te geven** voor jullie school. Deze aanvraag dient verstuurt te worden naar **helpdesk@plantyn.com** vanuit het **officieel e-mailadres** dat voor jullie school bij het ministerie gekend is. Dit laatste is belangrijk omdat hierop de authenticiteitscontrole gebeurt.

Van zodra onze helpdesk deze aanvraag verwerkt heeft (max. binnen de 2 werkdagen), ontvang je op dit officieel e-mailadres een bevestiging en kan de Scoodle-beheerder aan de slag. In het account van de beheerder zal een extra menu-item 'Schoolbeheer' verschijnen.

#### STAP 2: VOEG ALLE LEERKRACHTEN TOE AAN DE SCOODLE-OMGEVING VAN JE SCHOOL.

Je kan een leerkracht op twee manieren toegang geven tot de Scoodle-pakketten en de klassen met leerlingen. De eerste manier is het eenvoudigst.

- Via de knop 'Leerkracht toevoegen'.
- Door een suggestie te accepteren via het groene vinkje.

#### 2A Via de knop 'leerkracht toevoegen'.

Om de leerkrachten toe te kunnen voegen aan de schoolomgeving, dienen ook zij eerst een **Scoodleaccount** aan te maken. Dit verloopt op dezelfde manier als omschreven in stap 1A. Je kan hen ook de <u>handleiding voor de leerkracht</u> toesturen waarin alle stappen in detail staan uitgelegd.

Van zodra de leerkrachten een Scoodle-account aangemaakt hebben, kan jij hen een uitnodiging sturen. Dit doe je via **'Schoolbeheer' (1) - 'Leerkrachten' (2).** Klik op de knop **'Leerkracht toevoegen' (3).** Het e-mailadres dat je hiervoor nodig hebt, is het **e-mailadres waarmee de leerkracht zich registreerde.** Vraag dus zeker op voorhand alle Scoodle-accounts van de leerkrachten op voor je hieraan begint.

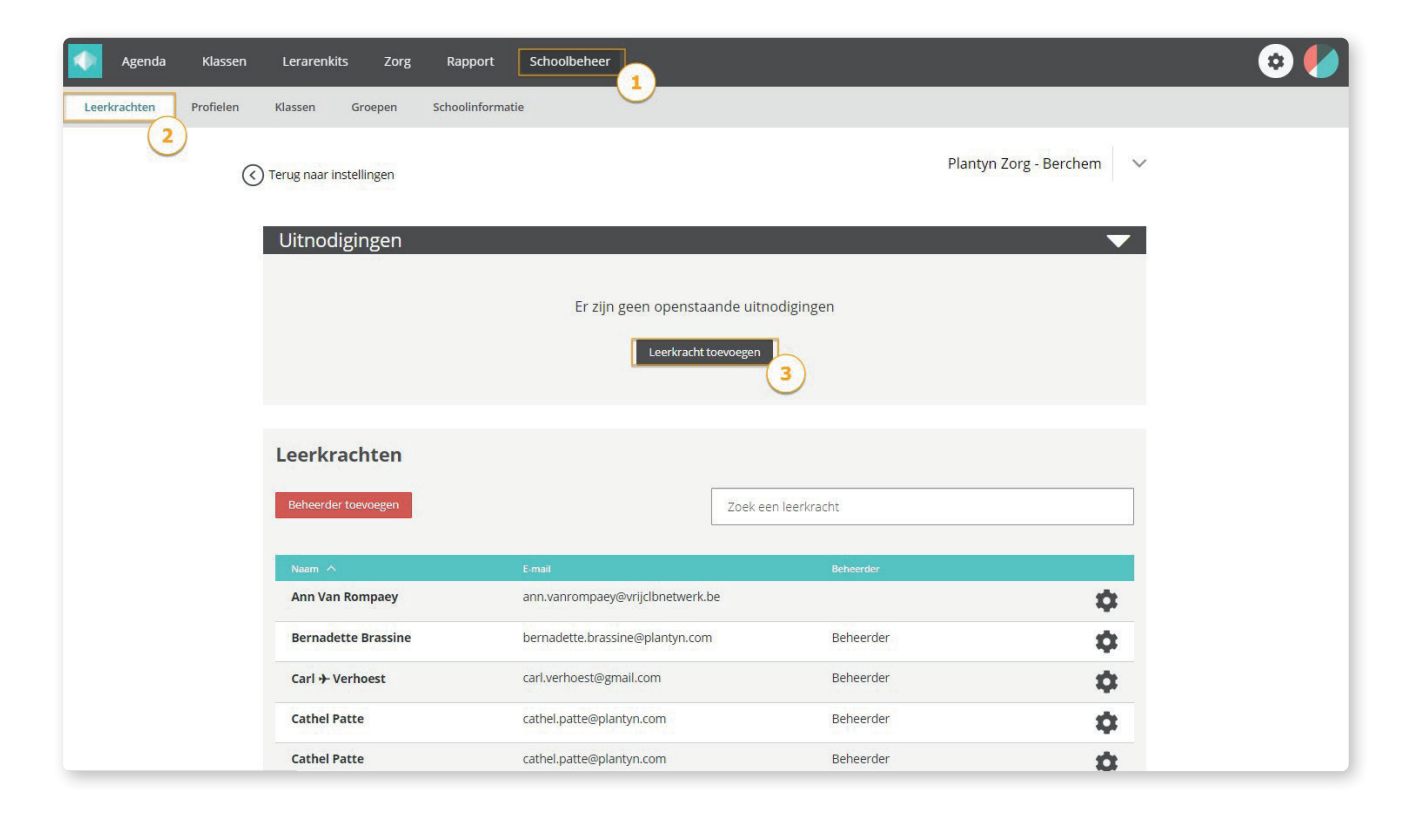

Wanneer een leerkracht opnieuw aanmeldt op www.scoodle.be, zal hij/zij een **melding bovenaan het Scoodle-dashboard** zien verschijnen.

| Agenda Kla | assen Lerarenkits | Zorg Rapport S                                                                             | choolbeheer                                                                                                    |              | < 😒 |
|------------|-------------------|--------------------------------------------------------------------------------------------|----------------------------------------------------------------------------------------------------|--------------|-----|
|            |                   | Uitnodiging aanvaarden<br>Jouw beheerder he<br>Lager. Als leerkrach<br>school en kan je ge | eft je uitgenodigd om leerkracht te worden aan Plantyn<br>nt heb je toegang tot de klassen en leerlingen van deze<br>bruik maken van Scoodle Play.<br>Mee | x informatie |     |
|            | Mijn              | Lerarenkits                                                                                | Mijn Klassen                                                                                                    | Mijn Agenda  |     |
|            | Activeer een ler  | arenkit<br>Activeer                                                                        | •                                                                                                    | 23 Woensdag  |     |
|            | WISHING           |                                                                                            | 1KA<br>AmbraSoft DemoSchool                                                                                                    |              |     |

Na het klikken op **'Aanvaarden'**, krijgt hij toegang tot de Scoodle-pakketten van de school en het bijbehorend lesmateriaal en functionaliteiten. Het lesmateriaal wordt in het linkervak 'Mijn Lerarenkits' geplaatst. Dit gebeurt wel niet onmiddellijk. Het duurt een uurtje alvorens de lerarenkits verschijnen.

Let op! Deze uitnodiging verschijnt dus op het dashboard van de leerkracht in Scoodle en wordt niet naar het e-mailadres van de leerkracht gestuurd.

#### 2B Door een suggestie te accepteren.

Een **leerkracht kan ook zelf een verzoek verzenden** om toegang te krijgen tot de school. Dit doet hij door op zijn dashboard een klas aan te maken en jullie school te selecteren. Wanneer de gekozen school een beheerder heeft en dus schoolbreed werkt, verschijnt er bovenaan een melding om een verzoek te verzenden om toegang te krijgen tot de school.

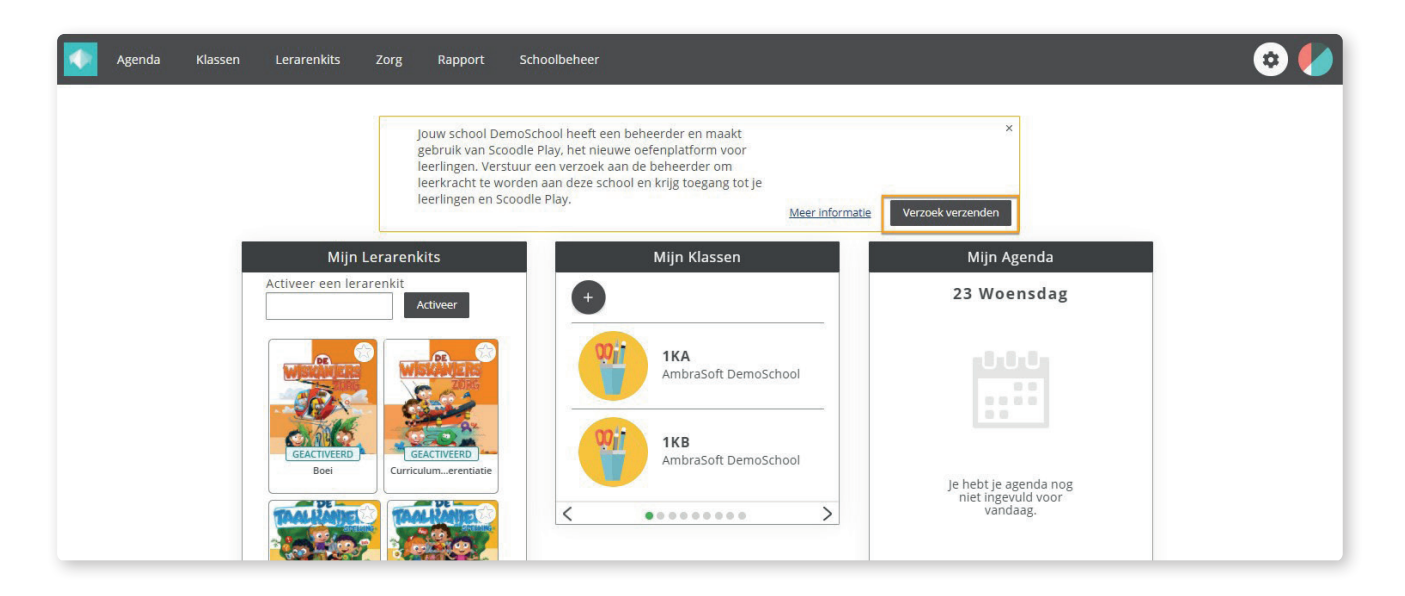

Wanneer een leerkracht een verzoek stuurt, verschijnt zijn/haar naam in het schoolbeheer onder 'Suggesties'. Klik op het groene vinkje om deze leerkracht een uitnodiging te sturen.

| Leerkrachten | Profielen | Klassen        | Groepen     | Schoolinformatie |                          |              |
|--------------|-----------|----------------|-------------|------------------|--------------------------|--------------|
|              | $\langle$ | ) Terug naar i | nstellingen |                  |                          | DemoSchool 🗸 |
|              |           | Sugges         | sties       |                  |                          | •            |
|              |           | Naam 🔨         | 8           |                  | E-mail                   |              |
|              |           | Lut Verli      | nden        |                  | lutverlinden01@gmail.com | 🗸 🗙          |
|              |           |                |             |                  |                          |              |

Bij een volgende aanmelding krijgt de leerkracht bovenaan het dashboard dezelfde melding als wanneer je een **uitnodiging** stuurt. Klikt hij op **'Aanvaarden'**, dan krijgt de leerkracht toegang tot de Scoodlepakketten van de school en het bijbehorend lesmateriaal en functionaliteiten. Van zodra de klassen in het schoolbeheer aangemaakt zijn, zal er in het account van deze leerkracht een pop-up verschijnen waarin hij de zelf toegevoegde klas op het dashboard moet linken aan een klas uit het schoolbeheer.

| Agenda Klassen Lerarenkits Zorg Ra |                                                                                                    | S 🖌         |
|------------------------------------|----------------------------------------------------------------------------------------------------|-------------|
| Uitrodi                            | Proficiati Je werkt vanaf nu samen met je collega's voor<br>onderstaande school of scholen.                                                                                                    | x           |
| Jouwi<br>Lager<br>schoo            | Plantyn Lager<br>Posthofbrug 6-8 3                                                                                                    |             |
|                                    | L3 3A 🗸                                                                                                    | anvaarden   |
| Mijn Lerarenkits                   | 1A 1A 💌                                                                                                    | Mijn Agenda |
| Activeer een lerarenkit Activee    | 4A                                                                                                    | 23 Woensdag |
|                                    | SA CONA<br>1 COCONA<br>6 COCONA<br>4 COCONA<br>4 COCON |             |

Staat er tussen de suggesties een leerkracht die je niet kent? Dan heeft deze leerkracht op het Scoodledashboard een klas toegevoegd in jullie school. Zolang jij dit niet accepteert, krijgt deze leerkracht geen toegang tot jullie Scoodle-pakketten en de klassen met de gegevens van de leerlingen.

#### 2C Overzicht van alle leerkrachten in je schoolomgeving

Van zodra een leerkracht een uitnodiging aanvaardt, komt dit Scoodle-account onderaan bij 'Leerkrachten' te staan. Al deze leerkrachten hebben toegang tot de Scoodle-pakketten van jullie school. Via het tandwiel (1) verschijnt een menu waarmee je de leerkracht toegang kan geven tot één of meerdere klassen (Bewerken). Meer info hierover vind je in deze <u>handleiding over Profiel en</u> <u>rechtenbeheer</u>.

Is een leerkracht niet meer werkzaam in jullie school? Dan kan je via datzelfde menu de leerkracht verwijderen uit de schoolomgeving (Verwijderen).

Als beheerder kan je ook al instellen dat agenda's tussen collega's gedeeld kunnen worden (Agenda delen). Handig voor duopartners!

| Suggesties          |                                 |                  | <b></b>                 |
|---------------------|---------------------------------|------------------|-------------------------|
| Uitnodigingen       |                                 |                  |                         |
| Leerkrachten        |                                 |                  | 12                      |
| Beheerder toevoegen | Zoeł                            | k een leerkracht |                         |
| Naam 🔨              | E-mail                          | Beheerder        |                         |
| Andy Warrens        | andy.warrens@plantyn.com        | Beheerder        | Agenda delen            |
| Annelies Verbeyst   | annelies.verbeyst@plantyn.com   |                  | Bewerken<br>Verwijderen |
| Bernadette Brassine | bernadette.brassine@plantyn.com | Beheerder        | \$                      |
| Bruno Pauwels       | bruno.pauwels@plantyn.com       | Beheerder        | (1)\$                   |
| Carl ≁ Verhoest     | carl.verhoest@gmail.com         |                  | \$                      |

#### STAP 3: VOEG KLASSEN EN LEERLINGEN TOE.

Om klassen en leerlingen toe te voegen aan de Scoodle-omgeving ga je naar menu 'Schoolbeheer' - 'Klassen'.

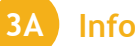

#### Informat-school

Indien je school gebruik maakt van Informat, verschijnen de klassen en leerlingen automatisch. Je moet hier als Scoodle-beheerder verder niets voor doen. Belangrijk is wel dat wijzigingen aan de klassamenstellingen of leerlingengegevens altijd in Informat dienen te gebeuren en **pas de volgende dag** in Scoodle zichtbaar zijn.

Let op! Om vlot van start te kunnen gaan met Scoodle Play is het ook noodzakelijk om de leerlingen in iBasis klasnummers toe te kennen. Vraag dus zeker even na of dit in orde is.

#### B Geen Informat-school

Wanneer **je geen gebruik maakt van de Informat-software**, kan je de klassen en leerlingen op twee manieren toevoegen:

- Handmatig via de knoppen 'Nieuwe klas aanmaken' (1) en 'Nieuwe leerling' (2)
- Door een Excel-sjabloon te downloaden (3) en dit ingevuld opnieuw te uploaden via de knop 'Klassen importeren (4)

| Scoodle Play test schoo | l 1 (803415) | ~                         | Zoek een leerling |                           |                  | Zoeken       |
|-------------------------|--------------|---------------------------|-------------------|---------------------------|------------------|--------------|
| Alle leerlingen         | ^ 3          | <b>3B</b> - Lien Van Looy |                   |                           |                  |              |
| <b>1</b> A              | A 🗊          |                           |                   |                           |                  |              |
| <b>1</b> B              | A 🗊          | Nieuwe leerling           | Nieuv<br>gene     | ren voor de klas <i>S</i> | Download e       | tiketten     |
| <b>1</b> C              | A 🗊          | Nummer 🔨 Naam             | Geboortedatum     | Wachtwoord                | (                | 5            |
| <b>2</b> A              | A 🗊          | 1 Liam Lauwers            | 06/04/2010        | <b>C</b> 008              | CON              | <del>1</del> |
| 2B                      | A 🗊          | 2 Tom Tsagkatos           | 03/04/2010        | <b>C</b> 655              | COM <sup>1</sup> | ÷ 🕯          |
| <b>2</b> C              | A 🗊          | 3 Evert Van Aken          | 02/11/2010        | <b>C'</b> 514             | (M)              | ÷ 🕯          |
| <b>3</b> A              | ۵ 🖈          | 4 Tess Van Craenhals      | 04/04/2010        | <b>C</b> 612              |                  | ÷ 🖞          |
| 🚞 3B                    | ۵ 🖈          | 5 Olivia Verhoest         | 05/04/2010        | C 689                     |                  | ÷ 🖞          |
| <b>4</b> A              | A 🗊          |                           |                   | 6                         |                  |              |
| <b>4</b> B              | A 🗊          |                           |                   |                           |                  |              |
| -                       | * <u>*</u> * |                           |                   |                           |                  |              |
| 1 Nieuwe klas aa        | nmaken       |                           |                   |                           |                  |              |
| Klassen impo            | rteren (4)   |                           |                   |                           |                  |              |

#### Handmatig

Deze manier van werken is vooral handig als je één extra leerling wil toevoegen aan een klas.

- Klik op de grote knop 'Nieuwe klas aanmaken' (1), zodat er een dialoogvenster opent om de klasgegevens in te geven. Vul de klasnaam en het leerjaar van de klas in en klik op 'OK'. De klas zal toegevoegd worden aan de linkerkant van het scherm.
- Om leerlingen toe te voegen, klik je op de klas en kies je **'Nieuwe leerling'** (2). Je krijgt de mogelijkheid om een klasnummer, voornaam, achternaam en geboortedatum op te geven per leerling. Klik op 'Opslaan' en de leerling wordt toegevoegd aan de geselecteerde klas.

#### Met Excel-sjabloon

Om **alle klassen en leerlingen van de hele school in één handeling toe te voegen**, is het eenvoudiger om met een Excel-sjabloon te werken.

- Klik op **'Download een Excel-sjabloon'** (3) zodat je de gegevens op een juiste manier kan ingeven. Er downloadt een Excel-bestand met de naam 'KlasImportTemplate' waarin je de gegevens van alle leerlingen kan aanvullen.
- Wanneer het Exceldocument volledig ingevuld is, sla je het bestand op. Klik vervolgens op de knop 'Klassen importeren'(4).
- Daarna opent een dialoogvenster waar je op de grote groene + klikt en op zoek gaat naar het ingevulde Excel-bestand. Van zodra je dit gekozen hebt, verschijnt het bestand in het dialoogvenster en klik je op 'OK'.
- De klassen zullen links en de leerlingen rechts van het scherm van jouw schoolbeheer verschijnen.

#### Leerlinggegevens aanpassen

Gedurende het schooljaar kan je nog steeds leerlingen verwijderen, toevoegen, van klas verplaatsen of de logingegevens aanpassen. Wanneer je dit doet, zijn er **enkele belangrijke aandachtspunten:** 

• Wil je een leerling tijdens het schooljaar verplaatsen?

Dan doe je dit via het verplaatsicoontje 1 (5). Zo behoudt de leerling zijn avatar met gespaarde munten en persoonlijke spullen. Verwijder je een leerling met het vuilbakje en voeg je hem opnieuw toe in een andere klas. Dan is de leerling alles wat hij/zij opgebouwd had kwijt.

• Wijzigen de klasnummers van de leerlingen tijdens het schooljaar?

Dan raden we aan om dit niet aan te passen in het schoolbeheer. Indien je dit toch doet, zullen de logingegevens voor deze leerling(en) automatisch wijzigen (klasnummer én wachtwoord). Je dient het etiket voor deze leerling dan opnieuw te downloaden en aan de leerlingen te geven.

#### • Misbruik van logingegevens?

Wanneer een andere leerling misbruik maakt van de logingegevens, kan je een wachtwoord voor een leerling resetten via dit icoon C (6).

# STAP 4: STEL DE PROFIELEN- EN KLASRECHTEN VOOR DE LEERKRACHTEN IN.

Met de introductie van de profielen in het Scoodle-schoolbeheer wordt het makkelijker om de toegangsrechten van de gebruikers te beheren. Een profiel heeft een basispakket aan rechten. Elke school start met een standaardinstelling per profiel, maar het staat de beheerder vrij om de instellingen per profiel aan te passen.

De schoolbeheerder kan de toegangsrechten voor elke gebruiker aanpassen. Ga naar **'Schoolbeheer' (1)** - **'Leerkrachten' (2)**. Klik op het tandwielicoon (3) en vervolgens op 'Bewerken' in het dropdownmenu naast de gebruiker.

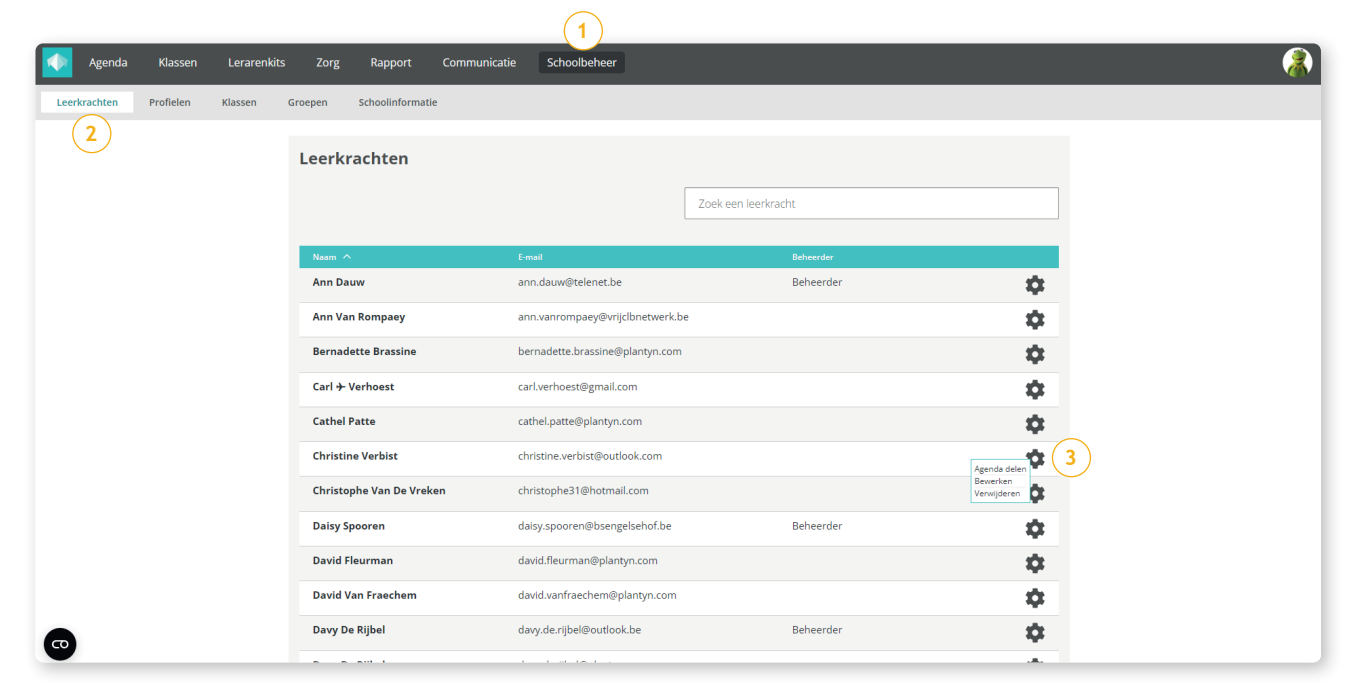

De beheerder kiest vervolgens of deze gebruiker een klas- of een schoolbreed profiel heeft.

#### 5A Schoolprofiel

Bij het selecteren van een schoolbreed profiel, kan men één van de beschikbare profielen selecteren:

- Beheerder
- Directeur
- Beleidsondersteuner
- Secretariaat

| Agenda        | Klassen   | Lerarenkits | Zorg                                        | Schoolbeheer                                                       | Afwezigheden 🛙                                        |                                            |                  | 🗢 🍕                                       |
|---------------|-----------|-------------|---------------------------------------------|--------------------------------------------------------------------|-------------------------------------------------------|--------------------------------------------|------------------|-------------------------------------------|
| Leerkrachten  | Profielen | Klassen G   | Groepen                                     | Schoolinformatie                                                   |                                                       |                                            |                  |                                           |
|               |           |             | Terug<br>Rollen er<br>Hier kunt<br>Welk typ | n permissies<br>u de rollen en permi<br>e profiel heeft <b>Dav</b> | ssies aanpassen die van toep<br><b>/y De Rijbel</b> ? | assing zijn voor de verschillende profiele | n.               | _                                         |
|               |           |             | C Klaspro                                   | ofiel 🗹 Schoolbreed                                                | profiel                                               |                                            | Annuleren Bewaar | 1                                         |
|               |           |             | Beheerd                                     | ler <del>•</del> On                                                | derdeel                                               | Permissie                                  |                  |                                           |
|               |           |             | Geen                                        | Alg                                                                | emeen                                                 | 1                                          |                  |                                           |
|               |           |             | Directeur                                   | sch                                                                | oolconfiguratie                                       | 1                                          |                  |                                           |
|               |           |             | Beleidsor<br>Secretari                      | ndersteuner Kla                                                    | sscreenings                                           | 1                                          |                  |                                           |
|               |           |             |                                             | Ext                                                                | ern contact                                           | 1                                          |                  |                                           |
|               |           |             |                                             | Eva                                                                | luaties                                               | 1                                          |                  |                                           |
|               |           |             |                                             | Ob                                                                 | servaties                                             | 1                                          |                  |                                           |
|               |           |             |                                             | Ma                                                                 | atregelen                                             | 1                                          |                  |                                           |
|               |           |             |                                             | Zor                                                                | gdossier                                              | 1                                          |                  |                                           |
|               |           |             |                                             | Me                                                                 | disch                                                 | 1                                          |                  |                                           |
|               |           |             |                                             | Тое                                                                | egang tot klasagenda                                  | Θ                                          |                  |                                           |
|               |           |             |                                             | Тое                                                                | egang tot klas                                        | Θ                                          |                  |                                           |
|               |           |             |                                             | Lee                                                                | rlinginfo                                             | 1                                          |                  |                                           |
|               |           |             |                                             |                                                                    |                                                       |                                            |                  |                                           |
| iome Help Con | itact     |             |                                             |                                                                    |                                                       |                                            |                  | ©Scoodle 2021 Gebruiksvoorwaarden Privacy |

Bij elk profiel krijgt men een overzicht te zien van de permissies die voor een specifiek profiel gelden. In dit scherm kan men de permissies niet aanpassen. Dit dient op het niveau van het profiel te gebeuren. Men dient de keuze van het profiel te bevestigen met de knop 'Bewaar'.

#### 5B Klasprofiel

Wanneer een klasprofiel wordt geselecteerd, kan de beheerder voor één, meerdere of voor alle klassen een profiel selecteren. Volgende klasprofielen zijn beschikbaar:

- Zorgcoördinator
- Zorgleerkracht
- Titularis
- Leerkracht
- Stagiair/Interim
- Externen
- Brugfiguur

| Verdreichten     Profele     Kassen     Groepen     Schoolinformatie                                                                                                    | Agenda       | Klassen      | Lerarenkit            | s Zorg  | Schoolbeheer Afv                                                        | vezigheden 🖒                                             |                                   |                |                      |               |         |
|----------------------------------------------------------------------------------------------------|--------------|--------------|-----------------------|---------|-------------------------------------------------------------------------|----------------------------------------------------------|-----------------------------------|----------------|----------------------|---------------|---------|
| C Terug  Rollen en permissies Hierkunt ud erollen en permissies aanpassen die van toepassing zijn voor de verschillende profielen. Welk type profiel heeft Davy De Rijbel? Gaaron Baston Baston | Leerkrachten | Profielen    | Klassen               | Groepen | Schoolinformatie                                                        |                                                          |                                   |                |                      |               |         |
| Rollen en permissies     Rollen en permissies aanpassen die van toepassing zijn voor de verschillende profielen.     Weik type profiel heeft Davy De Rijbel?     Cannuelere in permissies aanpassen die van toepassing zijn voor de verschillende profielen.     Weik type profiel heeft Davy De Rijbel?     Cannuelere in permissies aanpassen die van toepassing zijn voor de verschillende profielen.     Weik type profiel heeft Davy De Rijbel?     Cannuelere in permissies     Klass note in permissies     Nummer Naam Geboortedatum Toegang     Alle klassen Geen - Leerlingen   Nummer Naam Geboortedatum Toegang     1 Maurits Bogaerts 09/02/2001 - 0     18 Geen - 0/1   3 Hazar Caliskan   05/01/2001 - 0     2 Lucas Bossaert   09/10/2001 - 0     2 Lucas Bossaert   09/10/2001 - 0     2 Lucas Bossaert   09/10/2001 - 0     2 Lucas Bossaert   09/10/2001 - 0     2 Lucas Bossaert   0/10   Else De Rock & 0/04/2001 - 0     2 Lucas Bossaert   0/10   2   Lucas                                                                                                    |              |              |                       |         | • Terug                                                                 |                                                          |                                   |                |                      |               |         |
| Kis   Role   Leerlingen   Nummer   Nam   Geboortedatum   Toggang     • Alle klassen   Geen •   Leerlingen   1   Maurits Bogarts   09/02/2001   -     • Alle klassen   Geen •   Leerlingen   1   Maurits Bogarts   09/02/2001   -     • Alle klassen   Geen •   0/9   2   Lucas Bossaert   09/10/2001   -     • 18   Geen •   0/10   3   Hazar Caliskan   05/01/2001   -     • 2A   Geen •   0/10   5   Elise De Roeck   0/20/2001   -     • 22   Titularis •   •   22   Geen •   0/10   5   Elise De Roeck   0/20/2001   -     • 28   Geen •   0/20   -   0/9   8   Roos Heylen   02/12/2001   -     • 22C   Zorglerivacht   •   338   Geen •   0/11   9   Emily Leysens   15/04/2001                                                                                                    |              |              |                       |         | Rollen en permissie:<br>Hier kunt u de rollen e<br>Welk type profiel he | s<br>n permissies aanpass<br>eft <b>Davy De Rijbel</b> ? | en die van toepassing zijn voor c | de verschillen | de profielen.        |               |         |
| Klas     Role     Celeritingen     Name     Name     Gebortedatum     Toegan       1 Alle klassen     Geen     Org     1     Maurits Bogaerts     09/02/2001     -       1 Alle klassen     Geen     Org     1     Maurits Bogaerts     09/02/2001     -       1 B     Geen     Org     3     Hazer Collina     0/07     -       2 A     Geen     Org     4     Vincent Collina     1/403/2001     -       2 A     Geen     Org     Org     4     Size B Achara     06/02/2001     -       2 A     Geen     Org     Org     4     Vincent Collina     1/403/2001     -       2 C     Geen     Org     Org     6     Assia B I.Achara     06/02/001     -       2 Coo     Geen     Org     Org     8     Roos Heylen     0/21/2001     -       2 Cor     Tublarias     Geen     Org     Org     8     Roos Heylen     0/21/2001     -                                                                                                    |              |              |                       |         |                                                                         | noi eedpi onei                                           |                                   |                |                      | Annuleren     | Bewaar  |
| Image: Section of the section of the sectio   |              |              |                       |         | Klas                                                                    | Role                                                     |                                   | Leerlinger     |                      |               |         |
| I A (test results)   Geen   0/9   1   Maurits Bogaerts   0/90/22001   1     I B   Geen   0/11   2   Lucas Bossaert   0/91/02001   1     I B   Geen   0/11   3   Hazar Calliskan   0/50/12001   1     I B   Geen   0/9   4   Vincent Collin   14/03/2001   1     I C   Geen   0/10   5   Elsa De Roeck   0/204/2001   1     I C   Geen   0/20   6   Assia El Ankar   0/60/02001   1     I C   Geen   0/9   8   Roos Heylen   0/21/22001   1     I C   Targleerknacht   BaB   Geen   0/11   9   Emily Leysens   15/04/2001   1                                                                                                    |              |              |                       |         | Alle klassen                                                            | Geen -                                                   | Leerlingen                        | Nummer         | Naam                 | Geboortedatum | Toegang |
| Ib     Gen     O/11     3     Hzar     G/12/01     0       12 A     Gen     0/9     4     Vincer Collin     14/03/2001     0       12 A     Gen     0/9     4     Vincer Collin     14/03/2001     0       12 A     Gen     0/10     5     Else De Roeck     0/204/201     0       12 A     Gen     0/10     6     Assia El Achara     0/04/2001     0       12 A     Gen     0/20     0/20     7     Ukas Genbrugge     12/02/2001     0       12 A     Gen     0/9     8     Roos Heylen     0/21/2/2001     0       12 A     Gen     0/11     9     Emily Leysens     15/04/2001     0                                                                                                    |              |              |                       |         | 1A (test results)                                                       | Geen -                                                   | 0/9                               | 1              | Maurits Bogaerts     | 09/02/2001    |         |
| Image: Construction of the construction of the construction of    |              |              |                       |         | <b>1</b> B                                                              |                                                          | 0/11                              | 2              | Lucas Bossaert       | 09/10/2001    |         |
| ZA     Geen     U/9     4     Vincent Collin     14/03/2001     I       E2A     Geen     0/10     5     Elise De Roeck     0/20/4/2001     I       E2B     Titularis     ©     2/2     Geen     0/20     7     Lukas Genbrugge     12/06/2001     I       22B     Zoroje     3A     Geen     0/9     8     Roos Heylen     0/2/12/2001     I       22C     Titularis     3B     Geen     0/11     9     Emily Leysens     15/04/2001     I                                                                                                    |              |              |                       |         |                                                                         | Geen +                                                   |                                   | 3              | Hazar Caliskan       | 05/01/2001    |         |
| Each     Geen     0/10     5     Elles De Roeck     02/04/2001     0       E2A     Titularis     ©     E2C     Geen     0/200     6     Assia El Achkar     06/04/2001     0       E2B     Geen<br>Zocco     BA     Geen     0/9     8     Roos Heylen     02/12/2001     0       E2C     Titularis     BB     Geen     0/11     9     Emily Leysens     15/04/2001     0                                                                                                    |              |              |                       |         | 2A                                                                      | Geen                                                     | 0/9                               | 4              | Vincent Collin       | 14/03/2001    |         |
| E 2A     Titularis     Image: Constraint of the state of the state of the                             |              |              |                       | -       | 20                                                                      | Geen -                                                   | 0/10                              | 5              | Elise De Roeck       | 02/04/2001    |         |
| Base     Geen     7     LUkas Genorugge     12/06/2001       Zoco     Zorgleerkracht     BB     Geen     0/9     8     Roos Heylen     0/2/12/2001     0       2C     Trularis     BB     Geen     0/11     9     Emily Leysens     15/04/2001                                                                                                    | 늘 2A         | Т            | itularis 👻            | 0       | 🖿 2C                                                                    | Geen 👻                                                   | 0/20                              | 6              | Assia El Achkar      | 06/04/2001    |         |
| Zoco     Nous repeti     02/12/2001       2C     Tubaris     B 3B     Geen -     0/11     9     Emily Leysens     15/04/2001     0                                                                                                    | <b>B</b> 2B  | Geer         |                       |         | <b>3</b> A                                                              | Geen -                                                   | 0/9                               | ·              | Lukas Genbrugge      | 12/06/2001    |         |
| ■ 2C Trularis Geen ▼ 011 5 Ching Coyota 15/0+/2011 C                                                                                                    |              | Zoco<br>Zorg | eerkracht             |         | <b>2</b> 9                                                              |                                                          | 0/11                              | 9              | Emily Levens         | 15/04/2001    |         |
| 10 Victor Op de Beeck 23/09/2001                                                                                                    | <b>2</b> C   | Titula       | aris                  |         | <b>3</b> 5                                                              | Geen 👻                                                   | 0/11                              | 10             | Victor On de Beeck   | 23/09/2001    |         |
| Leerkracht Leerkracht 0/9 10 Henne Operation 2007/2011                                                                                                    | <b>3</b> A   | Leeri        | cracht<br>air/Interim |         | <b>4</b> A                                                              | Geen -                                                   | 0/9                               | 11             | leroen Osselaer      | 02/07/2001    |         |
| Externen B48 Geen • 0/10 12 Achraf Sabir 15/11/201                                                                                                    |              | Exter        | men                   |         | <b>4</b> B                                                              | Geen -                                                   | 0/10                              | 12             | Achraf Sabir         | 15/11/2001    |         |
| ■ 38 Brug figuur ■ 5A Geen - 0/9 13 Charlotte Schumacker 19/03/2001                                                                                                    | <b>B</b> 3B  | Brug         | figuur                | _       | <b>5</b> A                                                              | Geen 👻                                                   | 0/9                               | 13             | Charlotte Schumacker | 19/03/2001    |         |
| E 6A                                                                                                    |              |              |                       |         | <b>6</b> A                                                              |                                                          | 0/9                               | 14             | Neve Van der Meynsbr | 06/08/2001    |         |
| Geen 15 Elise Van Der Perre 26/12/2001                                                                                                    |              |              |                       |         |                                                                         | Geen •                                                   |                                   | 15             | Elise Van Der Perre  | 26/12/2001    |         |

Wanneer een klasprofiel wordt geselecteerd voor een klas, krijgt de betreffende gebruiker automatisch toegang tot de gegevens van de leerlingen in die klas. De beheerder kan indien nodig de toegang voor specifieke leerlingen uitschakelen in het kader van de GDPR-regelgeving.

#### Voorbeeld:

Een gebruiker krijgt een klasprofiel toegewezen op specifieke klassen:

- Leerkracht voor klas 1B
- Titularis voor klas 2C

| r kunt u de rollen e | s<br>n permissies aanpas | sen die van | toepassing zijn voo | or de verschillen              | de profielen.                     |                                |                              |                       |
|----------------------|--------------------------|-------------|---------------------|--------------------------------|-----------------------------------|--------------------------------|------------------------------|-----------------------|
| lk type profiel he   | eft <b>Davy De Rijbe</b> | !?          |                     | De leerkracht<br>tot de gegeve | heeft toegang<br>ens van 9 van de | ]                              |                              |                       |
| (laspronei ⊔ Scho    | olbreedprofiel           |             |                     | in totaal 11 le<br>1B.         | eerlingen in klas                 | Annu                           | ileren                       | Bewaar                |
| (las                 | Role                     |             | 1                   | Leerlingen                     |                                   | -                              |                              |                       |
| Alle klassen         | Geen 👻                   |             | Leerlingen          | Nummer                         | Naam                              | Geboortedatum                  | Toegang                      |                       |
| 1A (test results)    | Geen 👻                   |             | 0/9                 | 1                              | Rudi De Kock                      | 23/05/2016                     |                              |                       |
| <b>1</b> 0           |                          |             | 0/11                | 2                              | Saskia De Mol                     | 29/05/2016                     |                              |                       |
| - ID                 | Leerkracht 🝷             | Θ           | 9/11                | 3                              | Arjen De Pauw                     | 04/08/2016                     |                              |                       |
| <b>2</b> A           | Geen 🝷                   |             | 0/9                 | 4                              | Els De Vos                        | 24/02/2016                     | •                            |                       |
| 2B                   | Geen 👻                   |             | 0/10                | 5                              | Saartje D'Hondt                   | 11/11/2016                     |                              |                       |
| 20                   | Titularia                | ۵           | 20/20               | 6                              | Johan Gryspeerd                   | 18/08/2016                     |                              |                       |
| 20                   | litularis 👻              | Ø           | 20/20               | 7                              | Marcel Haentjes                   | 28/03/2016                     |                              |                       |
| <b>3</b> A           | Geen 👻                   |             | 0/9                 | 8                              | Dieter Meeuws                     | 26/05/2016                     |                              |                       |
| <b>3</b> B           | Geen 👻                   |             | 0/11                | 9                              | Maaike Schelvis                   | 10/12/2016                     |                              |                       |
| <b>4</b> A           |                          |             | 0/9                 | 10                             | Alice Vincke                      | 10/02/2016                     |                              |                       |
|                      | Geen                     |             |                     | 11                             | Jiska Vogels                      | 15/09/2016                     |                              |                       |
| <b>4</b> B           | Geen 🝷                   |             | 0/10                |                                |                                   | /                              |                              |                       |
| <b>5</b> A           | Geen 👻                   |             | 0/9                 |                                |                                   | ¥                              |                              |                       |
| <b>6</b> A           | Geen 👻                   |             | 0/9                 |                                |                                   | De toegang to<br>leerlingen we | ot de gegeve<br>rd uitgescha | ns van 2<br>keld door |

### Hulp op maat

Wil je meer informatie over Scoodle en de Scoodle-pakketten of heb je een andere vraag?

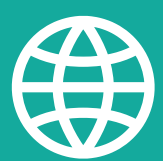

VIA ONZE <u>SUPPORTSITE</u> VIND JE EEN SCHAT AAN INFORMATIE.

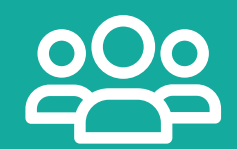

ONZE MEDEWERKERS HELPEN JE GRAAG VERDER: STEL <u>HIER</u> JE VRAAG.

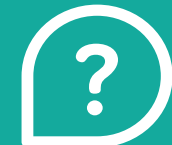

EEN <u>VRAAG</u> OVER EEN METHODE? JE REGIOVERANTWOORDELIJKE STAAT STEEDS VOOR JE KLAAR.

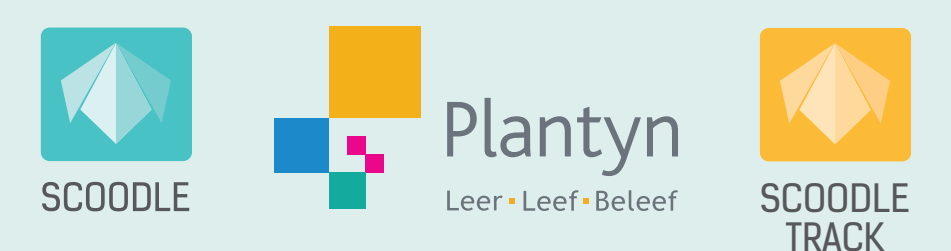